## 學生網上學習參考資料

## I. 網上教室

學校已為大部份學科開設 Google Classroom,讓學生進行網上學習。每一名學生須依以下方法登入 Google 平台,進行學習。

## 學生登入方法

- 1. 輸入 classroom.google.com
- 2. 使用學校提供的 google 帳戶及密碼登入:
  - 帳戶號碼:學生編號+ "@blcwc.edu.hk",例如:學生編號為 20069999,登入號碼則為 "20069999@blcwc.edu.hk"
  - 密碼: 字串"lcw-"結合學生身份證號碼最後4個字符(包括英文字母)組成,例如:身份證號碼為 D567012(A),密碼則為

"lcw-012A" 。

- 3. 登入平台後,便可看到個人資料及學科教室,在每一個教室上點擊
  - "加入"選項,便可進入教室。然後,點選"訊息串",便可看到教室 內資訊;點選"課堂作業",便可看到所需完成的作業。

## II. 網上自學資源

學校已在學校內聯網設立【自學天地】網上教室,鼓勵學生利用網上 資源自學。

學生登入方法

- 1. 開啟學校網頁後,點選學校內聯網連結(eclass.blcwc.edu.hk)。
- 2. 學生登入號碼為 "s+學生編號",例如:學生編號為 20045678,登入號碼 則為"s20045678"; 密碼為字串"lcw-"結合學生身份證號碼最後 4 個字符(包 括英文字母)組成,例如:身份證號碼為 D567012(A),密碼則為"lcw-012A"。
- 3. 選取【學與教管理工具】內【網上教室】內【自學天地】,便可發掘很 多有趣的網上自學資,例如:

網上閱讀網站:

1. 六千冊經典兒童文學上網閱讀:

https://news.readmoo.com/2016/09/29/160929-children-books-onlinefree/?fbclid=IwAR2hLlzPWJopsV2SPKzQdcZydtbVMtKhJXv0yNdpBIJA\_I6KSgThswJK0Vo.

2. 書唔兇閱讀網站:

https://edb.hkedcity.net/bookworks/tc/

3.公共圖書館電子資源:

https://www.hkpl.gov.hk/tc/index.html